# FAQ BILLETS DE COURSE

Comment Transférer mon billet à une autre personne

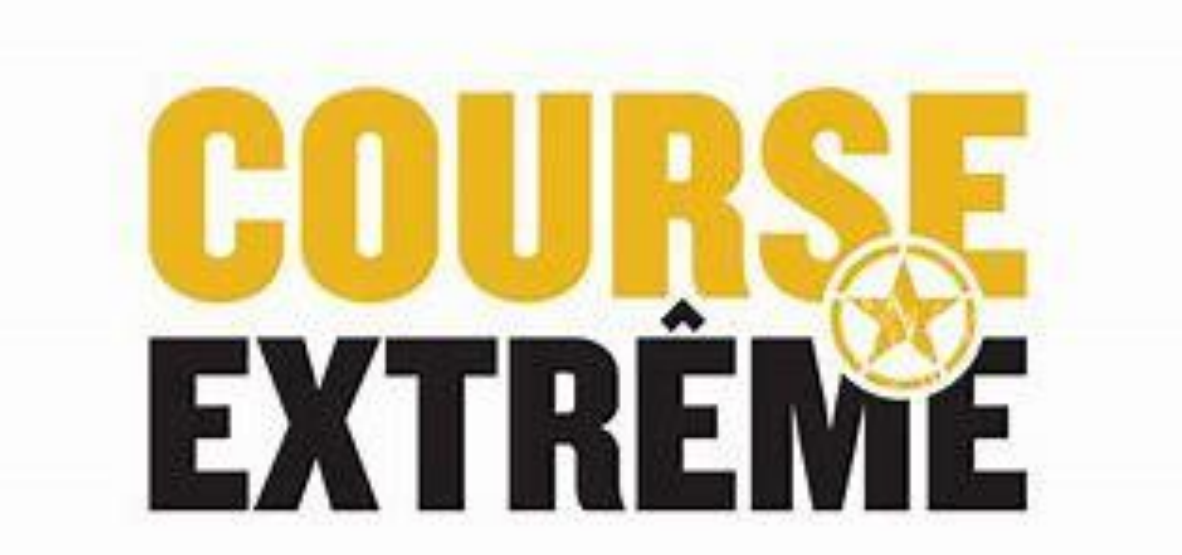

# COMMENT TRANSFÉRER MON BILLET À UNE AUTRE PERSONNE

• Allez sur Active.com et connectez-vous après avoir acheter votre billet. Voici ce que la page vous présentera, choisissez l'onglet en haut à droite avec votre nom et cliquez My Events. (Voir flèche orange)

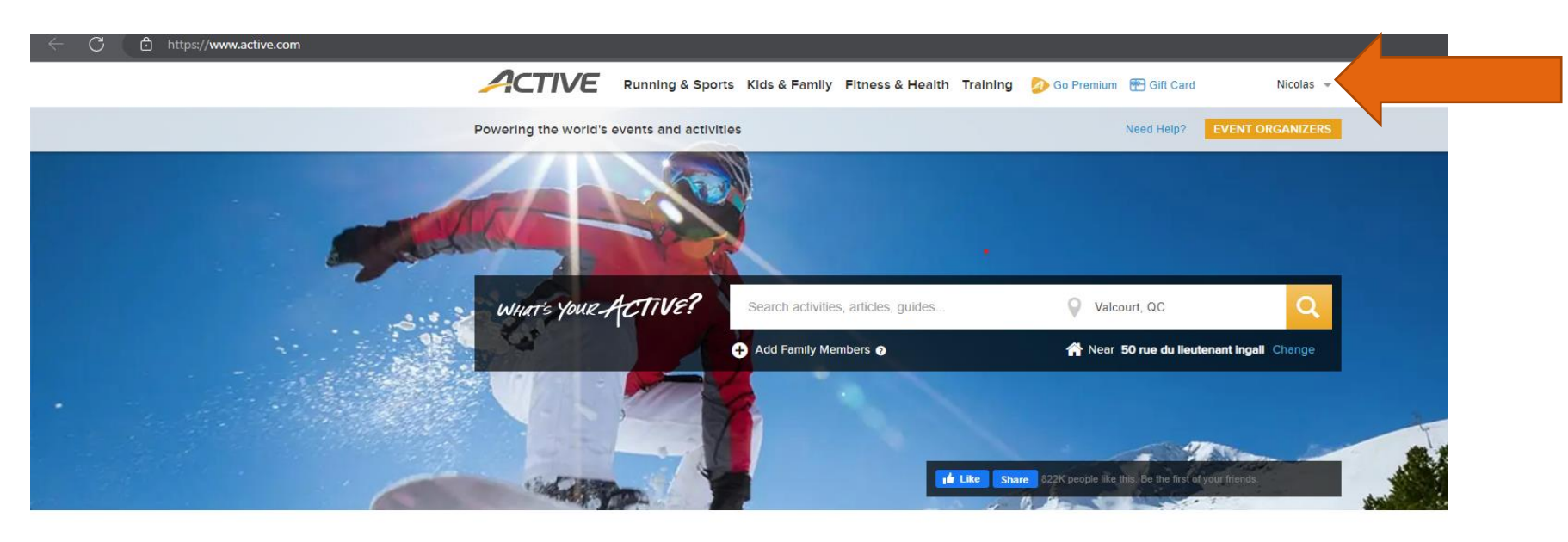

Find local events and things you love to do

Latest On ACTIVE

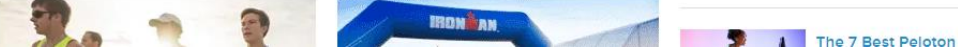

## COMMENT TRANSFÉRER MON BILLET À UNE AUTRE PERSONNE (P.2)

 Lorsque vous serez connectés, cliquez sur votre nom (en haut à droite) et cliquez sur My Events. (La page sera traduite en français lorsque vous aurez choisi l'onglet My Events.) Voici ce que la page vous présentera.

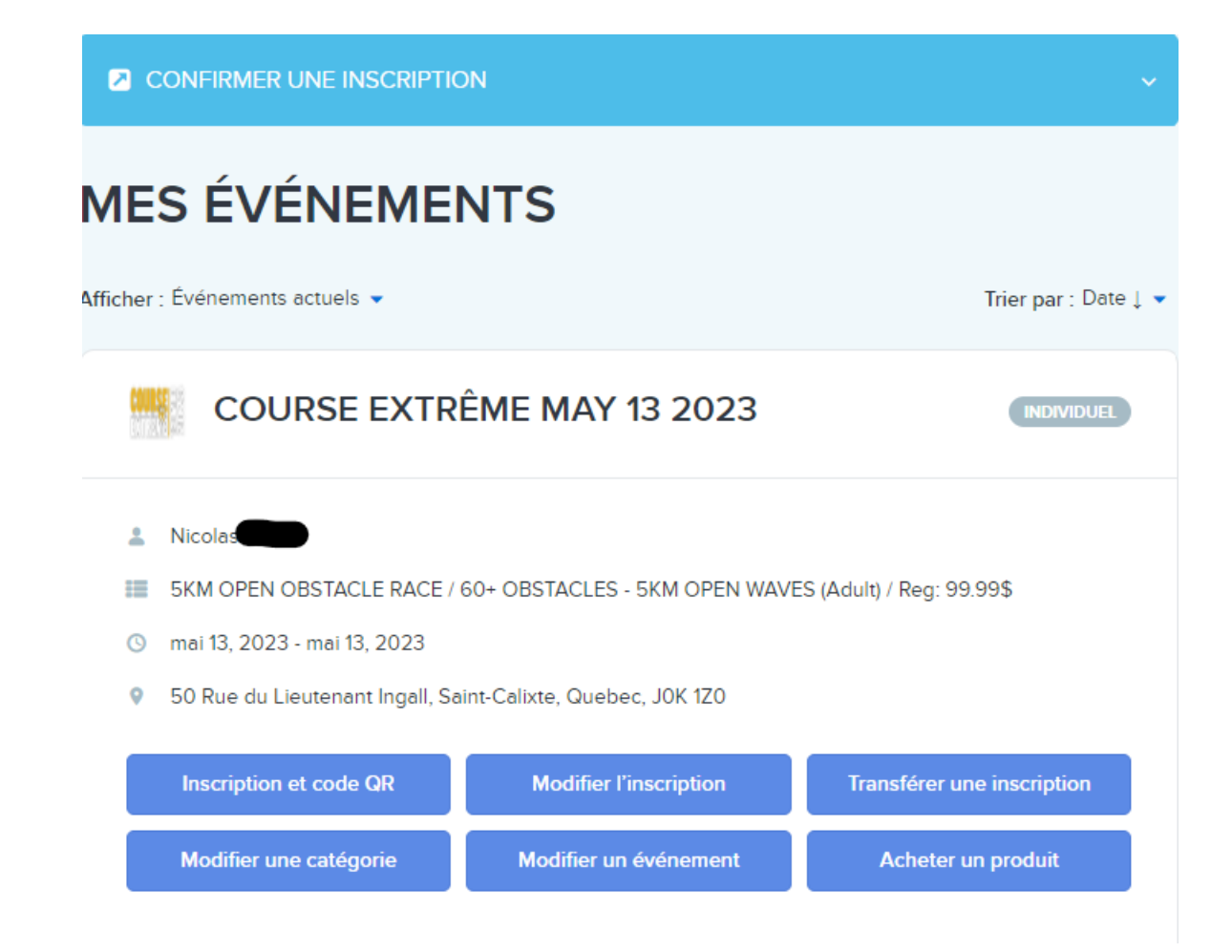

## COMMENT TRANSFÉRER MON BILLET À UNE AUTRE PERSONNE (P.3)

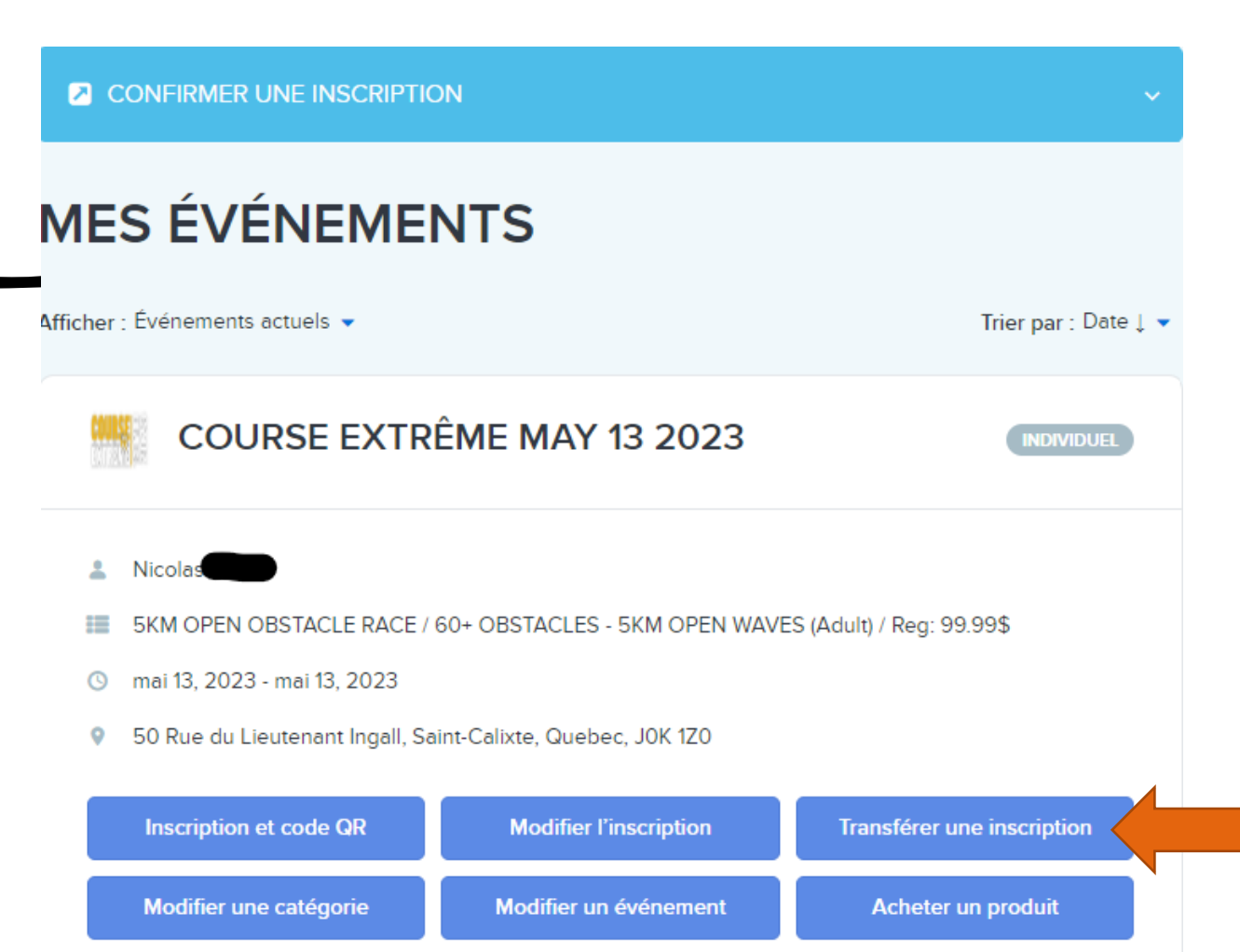

• Choisissez maintenant l'option « Transférer une Inscription » qui est indiqué par la flèche orange.

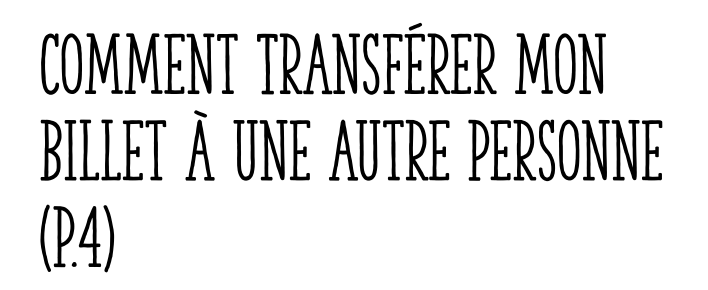

- Voici ce que la page vous présentera, veuillez inscrire l'adresse courriel de la personne à qui vous désirez transférer le billet.
- Veuillez inscrire une deuxième fois le courriel de la personne à qui vous désirez transférer le billet pour confirmer son adresse courriel et cliquez sur Soumettre.

| Transférer l'inscription à                                                                                                    |                                                                                         |
|----------------------------------------------------------------------------------------------------|-----------------------------------------------------------------------------------------|
| Entrez l'adresse électronique du nouveau participa                                                                                                    | ant ci-dessous.                                                                         |
| Le nouveau participant recevra un courriel l'invitar<br>Votre inscription restera à votre nom tant que le no<br>confirmée.                                      | nt à confirmer votre inscription.<br>ouveau participant ne l'aura pas                   |
| * Adresse de courriel                                                                                                    |                                                                                         |
| * Confirmer l'adresse électronique                                                                                                    |                                                                                         |
| Votre inscription sera supprimée lorsque le nouver<br>serez toujours en mesure de l'afficher sur ACTIVE<br>de tout frais de transfert ou de traitement applicab | au participant la réclamera, mais vous<br>E.com. Vous serez également redevable<br>ble. |

#### Soumettre

# COMMENT TRANSFÉRER MON BILLET À UNE AUTRE PERSONNE (P.5)

• Après avoir cliquez sur le bouton Soumettre, un courriel de confirmation sera envoyé à la personne que vous voulez transmettre votre billet. Voici ce que la page vous présentera.

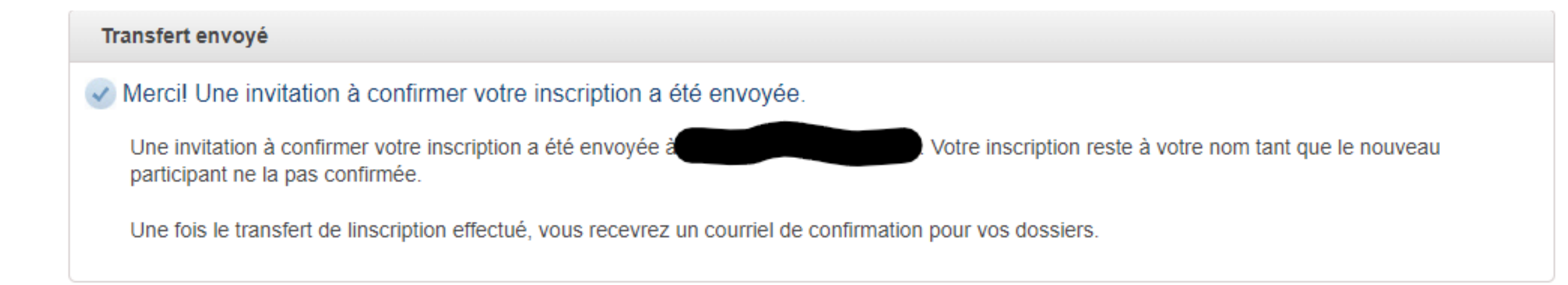

## COMMENT TRANSFÉRER MON BILLET À UNE AUTRE PERSONNE (P.6)

- À la réception du courriel par la personne à qui vous désirez transférer le courriel, voici ce que la page présentera
- Utilisez le bouton « Revendiquer l'inscription »

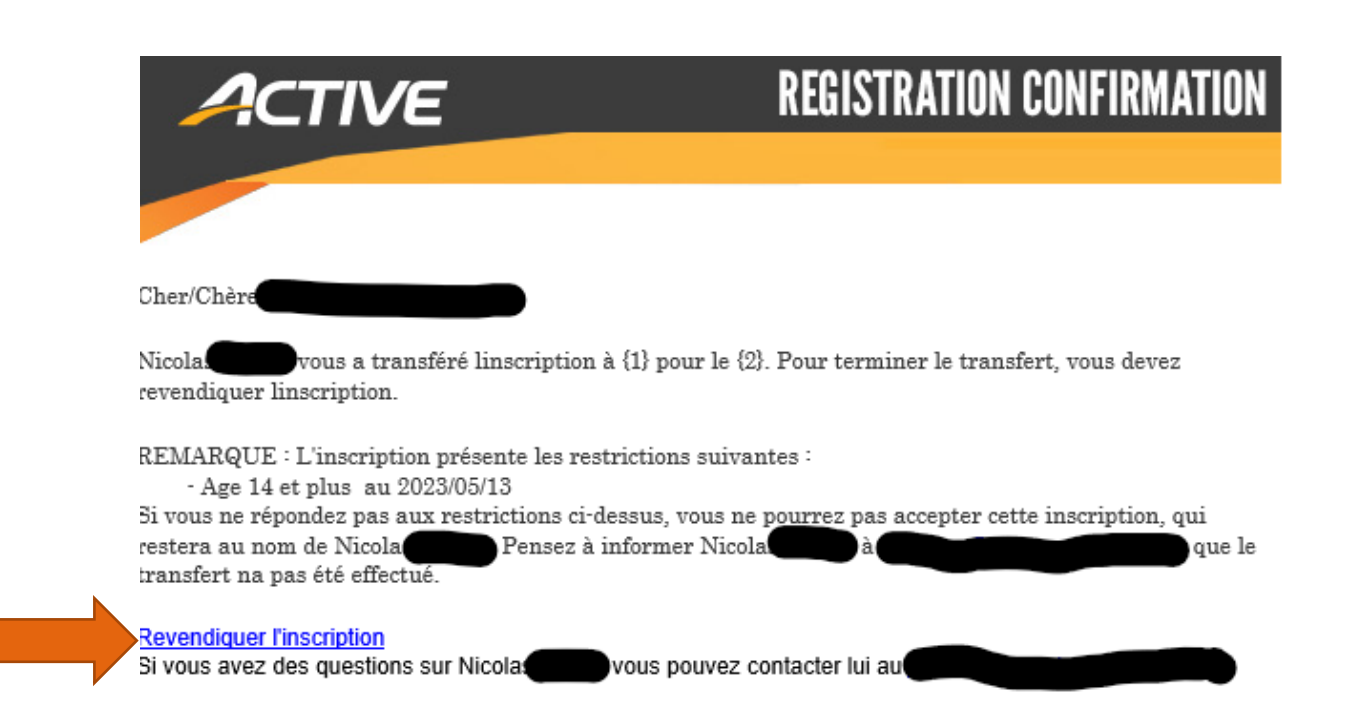

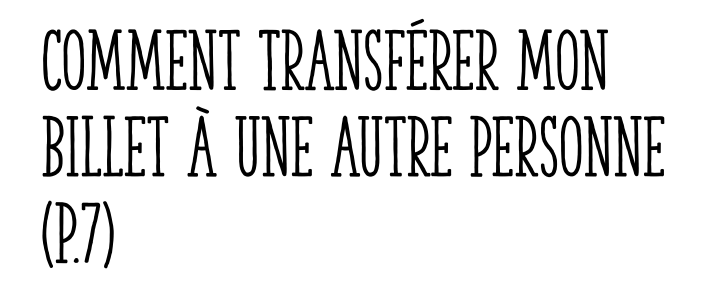

- Après avoir cliqué sur « Revendiquer l'inscription », vous allez être redirigés à la billetterie en ligne.
- Vous devrez ensuite changer de compte pour que ce soit celui de la nouvelle personne, appuyez sur « Changer de Compte »

### Inscription

Course Extrême May 13 2023 - 5KM OPEN COURSE À OBSTACLES / 60+ OBSTACLES - 5KM VAGUE OPEN (Adulte) / Rég: 99.99\$

Ø Votre place sera conservée pendant 15 minutes.

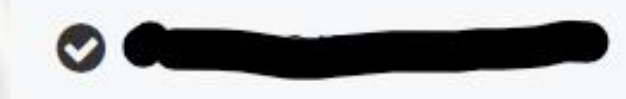

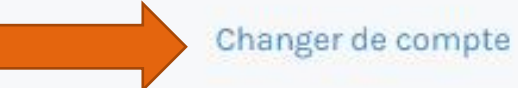

#### COMMENT TRANSFÉRER MON BILLET À UNE AUTRE PERSONNE (P.8)

202

dress

info@

- Après avoir bien entré la nouvelle adresse courriel, acceptez les conditions générales et politiques de confidentialités et appuyez sur suivant (image à gauche)
- Vous pouvez maintenant entrer les informations pour effectuer le transfert de billet.

Vous devez accepter nos conditions générales d'utilisation et notre politique de confidentialité pour pouvoir utiliser nos services. Veuillez les examiner et y consentir.

I have read and agree to ACTIVE Network's Terms of Use
I have read and agree to ACTIVE Network's Privacy Policy

Suivant

X

CLE

| n <mark>formations</mark> sur le pa                                                              | articipant          |                          |       |   | 1444 |
|--------------------------------------------------------------------------------------------------|---------------------|--------------------------|-------|---|------|
| * Prénom                                                                                         |                     |                          |       |   |      |
| • Nom de famille                                                                                 |                     |                          |       |   |      |
| * Sexe                                                                                           | Homme               |                          |       |   |      |
| • Date de naissance                                                                              | Année               | <ul> <li>Mois</li> </ul> | Jour  | • |      |
| Adresse courriel                                                                                 | info@superdad-race  | .com                     |       | 1 |      |
| * Téléphone                                                                                      |                     |                          | Poste |   |      |
| • De quelle ville êtes-vous?                                                                     |                     |                          |       |   |      |
| Personne en cas d'urgence                                                                        |                     |                          |       |   |      |
| Téléphone en cas d'urgence                                                                       |                     |                          |       |   |      |
| Comment avez-vous entendu<br>parler de cet événement?                                            | -Sélectionner un(e) |                          |       | • |      |
| • Est-ce que vous acceptez de<br>recevoir nos nouveautés et nos<br>promotions par courriel et/ou | -Sélectionner un(e) |                          |       | • |      |

#### COMMENT TRANSFÉRER MON BILLET À UNE AUTRE PERSONNE (P.9)

- Choisissez maintenant l'heure de départ de course. (Image de gauche)
- Acceptez l'accord de Renonciation et la Décharge de Course (Image de droite)
- Effectuez votre signature et appuyez sur continuer (Image de droite)

| leures de départ |         |          |
|------------------|---------|----------|
| électionner      | Prix    | Quantité |
| h20 am           | Gratuit | - 0 +    |
| h40 am           | Gratuit | - • +    |
| bh00 am          | Gratuit | - • +    |
| h20 am           | Gratuit | - • +    |
| h40 am           | Gratuit | - • +    |
| h00 am           | Gratuit | - 0 +    |

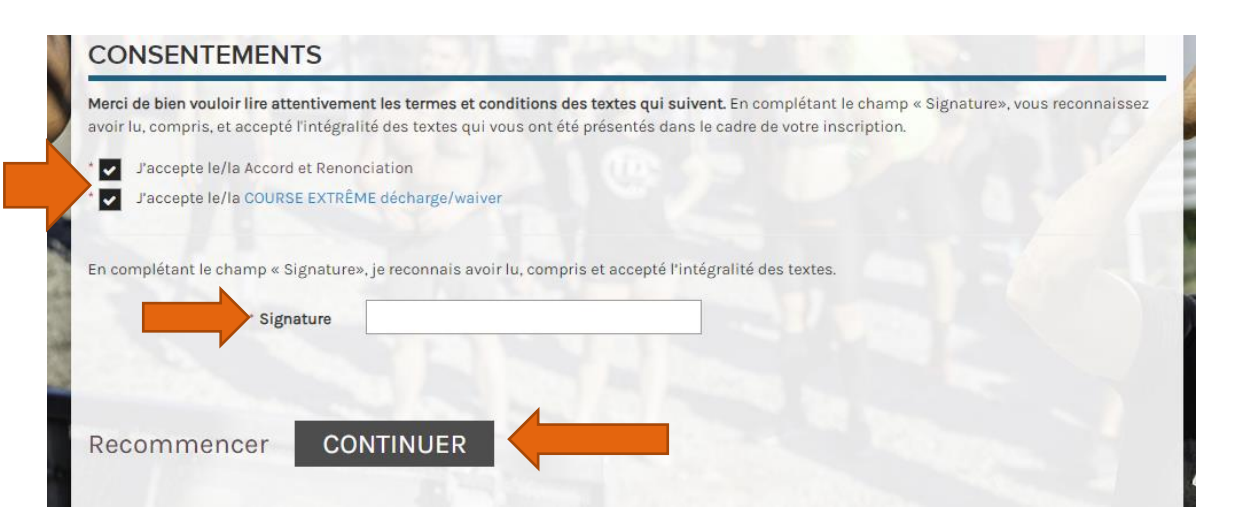

# COMMENT TRANSFÉRER MON BILLET À UNE AUTRE PERSONNE (P.10)

- La personne à qui vous transférez le billet devra maintenant payer son billet.
- Seulement lorsque cette personne aura payé son billet, vous recevrez un remboursement.
- Veuillez laisser un certain délai pour recevoir votre remboursement.